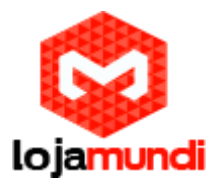

# Configurando o HT503 Ponto a Ponto com Hotline

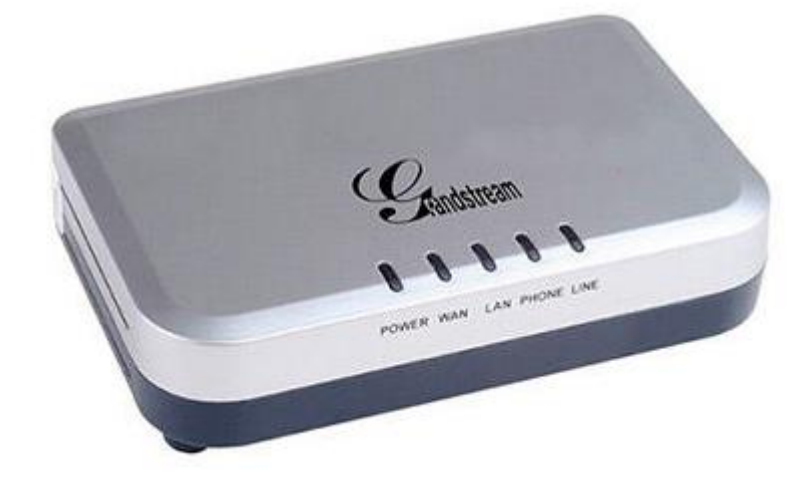

## Olá pessoal!

Este é mais um tutorial da **Lojamundi** e vamos ensinar como configurar o **HT503** com outro **HT503** usando suas portas FXS para fazer *HOTLINE*.

Ainda não tem o HT503? Clique aqui

# O que é o HT503 1FXO 1FXS?

HT503 Grandstream 1FXS 1FXO é um adaptador analógico com uma Porta FXS e uma Porta FXO / PSTN (life line), baseado no <u>padrão SIP</u>. Suporta duas contas SIP independentes, pode ser adaptado ao ramal de um PABX tradicional, além da utilização de uma linha telefônica convencional. Faz também NAT, <u>Servidor DHCP</u> e QoS.

O HT503 Grandstream 1FXS 1FXO com capacidade para uma interface analógica FXS e uma interface FXO, apresenta-se como uma solução conjunta, onde podemos ligar telefones convencionais, equipamentos de Fax, e outros dispositivos analógicos, bem como efetuar a ligação a uma linha de rede analógica do Operador de Telecomunicações na sua interface FXO. O HT503 Grandstream 1FXS 1FXO é equipado com funcionalidades telefônicas ajustáveis para dispositivos analógicos.

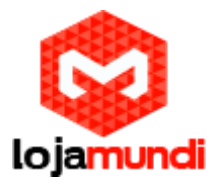

## O que é "Hotline"?

Embora não tenha uma tradução exata, essa palavra significa "linha direta", "linha de emergência" ou "linha de atendimento rápido".

Em nosso tutorial de hoje, usaremos esta função para discagem automática ao retirar o Handset do gancho, ou seja, por se tratar de um pontoa-ponto, ao retirar o Handseat do gancho, ele já irá ligar automaticamente para o equipamento da outra ponta.

#### Vamos para configuração então pessoal:

1º Passo - Para acessar o equipamento é necessário que o cabo de rede esteja conectado à porta "LAN", e que você tenha, em sua máquina, um apelido de rede, pois o IP de fábrica do Gateway é: 192.168.2. 1

#### Em distribuição Unix:

Dê o comando como super usuário: ifconfig eth0:1 192.168.2.99 netmask 255.255.255.0 up

#### No Windows:

Vá até Central de Rede e Compartilhamento  $\rightarrow$  Alterar Configuração do Adaptador  $\rightarrow$  clique com o botão auxiliar do mouse na sua rede local  $\rightarrow$ Propriedades  $\rightarrow$  Protocolo TCIP4  $\rightarrow$  coloque um IP fixo da sua rede  $\rightarrow$  em seguida clique em Avançado  $\rightarrow$  coloque o apelido de IP para acessar o HT503. "192.168.2.99"

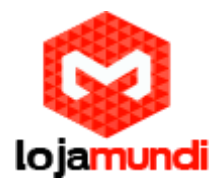

#### rede e configurar as conexões

| Tipo de acesso: Internet<br>Grupo Doméstico: Disponível para ingressar<br>Conexões: 🙀 Ethernet                       |                                                                                                    |
|----------------------------------------------------------------------------------------------------|----------------------------------------------------------------------------------------------------|
| de<br>rga, discada ou VPN; ou configure um roteador ou ponto de<br>rede ou obtenha informações sobre como solucionar | Endereço TCP/IP ×<br>Endereço TCP/IP ×<br>Endereço IP: 192.168.2.99<br>Máscara de sub-rede: 255.255.0 |
|                                                                                                    | Gateway Custo<br>20.20.20.1 Automática<br>Adicionar Editar Remover                                    |
|                                                                                                    | Métrica automática<br>Métrica da<br>interface:<br>OK Cancelar                                         |

#### 2º Passo – Acessar equipamento pelo IP "192.168.2.1"

Na guia "**BASIC SETTINGS**", marque a opção "*statically configured as*" e coloque um IP da sua rede. Caso seja um IP real, ambos os equipamentos deverão possuir IP real.

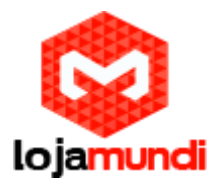

|                                             | PPPoE Service Name:          |           |              |              |            |          |                |   |
|---------------------------------------------|------------------------------|-----------|--------------|--------------|------------|----------|----------------|---|
|                                             | Preferred DNS server: 0      | .0        | .0           | .0           |            |          |                |   |
|                                             | statically configured as:    |           |              |              |            |          |                |   |
|                                             | IP Address:                  | 192       | .168         | .2           | .11        |          |                |   |
|                                             | Subnet Mask:                 | 255       | .255         | .255         | .0         |          |                |   |
|                                             | Default Router:              | 10        | .2           | .8           | .1         |          |                |   |
|                                             | DNS Server 1:                | 8         | .8           | .8           | .8         | ]        |                |   |
|                                             | DNS Server 2:                | 0         | .0           | .0           | .0         | ]        |                |   |
| Time Zone:                                  | Using self-defined Time Zone |           |              |              |            |          | •              |   |
| Self-Defined Time Zone:                     | MTZ+6MDT+5,M3.2.0,M11.1.0    |           | (For         | example: "I  | MTZ+6M     | DT+5,M   | 14.1.0,M11.1.0 | 5 |
| Language:                                   | English •                    |           |              |              |            |          |                |   |
|                                             |                              |           |              |              |            |          |                |   |
| AT/DHCP Server Information & Configuration: |                              |           |              |              |            |          |                |   |
| Device Mode:                                | 🔍 NAT Router 🛛 💌 Bridg       | e         |              |              |            |          |                |   |
| NAT maximum ports:                          | 1024 (range: 0 - 4096        | , default | is 1024)     |              |            |          |                |   |
| NAT TCP timeout:                            | 3600 (range: 0 - 3600        | , default | is 3600)     |              |            |          |                |   |
| NAT UDP timeout:                            | 300 (range: 0 - 3600         | , default | is 300)      |              |            |          |                |   |
| Uplink bandwidth:                           | Disabled T                   |           |              |              |            |          |                |   |
| Downlink bandwidth:                         | Disabled <b>T</b>            |           |              |              |            |          |                |   |
| Enable UPnP support:                        | No                           |           |              |              |            |          | _              |   |
| Reply to ICMP on WAN port:                  | 💿 No 💿 Yes (Unit will        | not resp  | ond to PIN   | IG from W    | AN side if | set to N | Io)            |   |
| WAN side HTTP/Telnet access:                | 🔍 No 🔹 Yes (WAN si           | de acces  | s will be re | jected if se | t to No)   |          |                |   |
| White hst for WAN side:                     |                              |           |              |              |            |          | _              |   |

Em "Device Mode" selecione "Bridge"

ICMP on WAN: Yes

### WAN side HTTP: YES

Neste exemplo atribuí o IP **192.168.2.11** em um dos **HT503** e o IP **192.168.2.10** no outro.

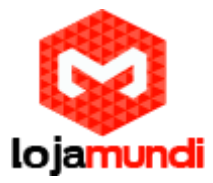

### 3º Passo – Adicionar os tons de linha.

Clique na aba "ADVANCED SETTINGS" e aplique os seguintes tons de linha:

Esses são os parâmetros de tons brasileiros.

System Ring Cadence: c=1000/4000; Dial Tone: f1=425@-10,f2=0@-10,c=0/0; Ringback Tone: f1=425@-10,f2=0@-10,c=100/400; Busy Tone: f1=425@-10,f2=0@-10,c=25/25; Reorder Tone: f1=425@-10,f2=0@-10,c=25/25;

4º Passo – Apontando ao outro equipamento

Na guia "FXS PORT", vamos preencher os seguintes campos:

|          | STATUS     | BASIC SETT    | INGS ADVANCED SETTINGS FXS PORT FXO PORT                                                                         |
|----------|------------|---------------|----------------------------------------------------------------------------------------------------|
|          | Acc        | ount Active:  | 🔍 No 💿 Yes                                                                                                    |
|          | Primary    | SIP Server:   | 192.168.2.10 (e.g., sip.mycompany.com, or IP address)                                                            |
|          | Failover   | SIP Server:   | (Optional, used when primary server no<br>response)                                                              |
| Prefer 1 | r Primary  | SIP Server:   | <ul> <li>No</li> <li>Yes (yes - will register to Primary Server if Failover registration<br/>expires)</li> </ul> |
|          | Outb       | ound Proxy:   | (e.g., proxymyprovider.com, or IP address, if<br>any)                                                            |
|          | SI         | P Transport:  | UDP OTCP TLS (default is UDP)                                                                                    |
|          | NA         | I Traversal:  | 🔍 No 💿 Keep-Alive 🔍 STUN 🔍 UPnP                                                                                  |
|          | S          | IP User ID:   | (the user part of an SIP address)                                                                                |
|          | Auth       | enticate ID:  | (can be identical to or different from SIP User<br>ID)                                                           |
| A        | uthenticat | e Password:   | (purposely not displayed for security<br>protection)                                                             |
|          |            | Name:         | (optional, e.g., John Doe)                                                                                       |
|          |            |               |                                                                                                    |
|          |            | DNS Mode:     | 💿 A Record 🛛 SRV 🔍 NAPTR/SRV 🔍 Use Configured IP                                                                 |
| DNS 2    | SRV use R  | egistered IP: | 💿 No 💿 Yes                                                                                                    |
|          |            | Primary IP:   |                                                                                                    |
|          |            | Backup IP1:   |                                                                                                    |
|          |            | Backup IP2:   |                                                                                                    |
|          |            | TALIBI-       | Disabled                                                                                                    |
|          | SIP .      | Registration: | 🖲 No 🗢 Yes                                                                                                    |
|          |            |               | 0                                                                                                    |

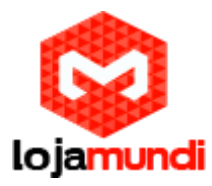

Nesse exemplo estou acessando o HT que está com o IP **192.168.2.11**. Em "*Primary SIP Server*" deverá conter o IP do outro **HT503** no caso **192.168.2.10**.

Em "*NAT Traversal*" é necessário marcar a opção "*Keep-Alive*" para forçar uma conexão entre os equipamentos.

"SIP Registration: NO". Por se tratar de um ponto-a-ponto, não haverá validação de registro SIP.

Mais abaixo tem uma opção "**Offhook Auto-Dial:".** Preencha esse campo com algum número. Pode ser o mesmo do exemplo abaixo:

Offhook Auto-Dial: 62 (User ID/extension to dial automatically when offhook)

Todas estas configurações deverão ser realizadas da mesma maneira alterando apenas o "*Primary SIP Server*" para o qual será direcionado- em ambos os equipamentos.

Tudo Pronto!

Até o próximo tutorial.